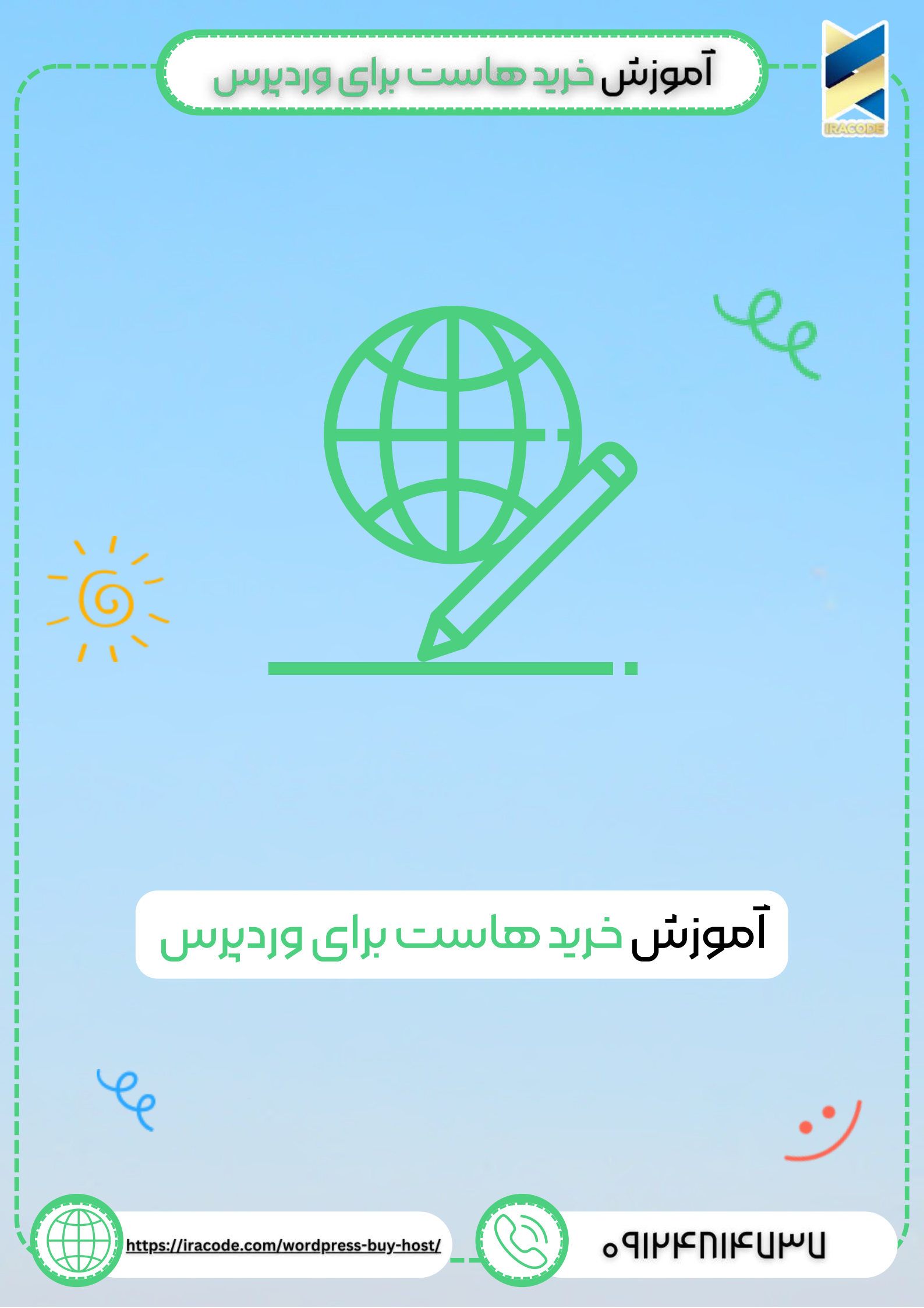

## آموزش خريد هاست برای ورديرس

در قسمت قبل با ثبت دامنه آشنا شدید. در این قسمت به بحث خرید هاست در <u>آموزش</u> <u>وردپرس</u> میپردازیم.

خرید هاست را در گوگل سرچ کرده و وارد یکی از وبسایت های خرید هاست برای <u>طراحی سایت</u> <u>وردپرس</u>، مثلا ایران سرور شوید.

از قسمت بالای سایت ، از طریق منوی هاست وارد هاست <u>وردپرس</u> شوید. در این قسمت یک سری هاست را برای ما نمایش می دهد که تنها تفاوت آنها در حجم آنهاست. در ابتدای کار می توانید هاست با حجم کمتر را خریداری کنید . پس از گذشت زمان اگر نیاز شد هاست خود ارتقاء دهید . برای ارتقاء هاست خود کافی است مابه التفاوت هزینه ها را پرداخت کنید و نیازی به پرداخت هزینه کامل هاست نیست.

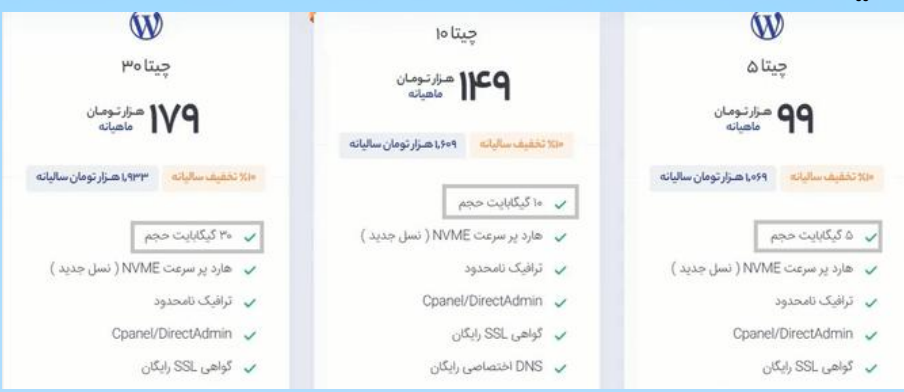

با انتخاب گزینه ثبت سفارش وارد صفحه انتخاب دامنه می شوید. گزینه هایی را برای شما نمایش می دهد. میتوانید یک دامنه همینجا ثبت کنید، یا دامنه را از دیگر شرکت ها انتقال دهید و یا از دامنه ای که از قبل ثبت کرده اید،استفاده کنید.

| 💿 ٿيت دامنهي جديد                        | com | domain | tyww. |
|------------------------------------------|-----|--------|-------|
| 🔘 انتقال دامنه از دیگر شرکتها            |     |        |       |
| 🔘 دامنه یا ساب دامنه را قبلا ثبت کرده ام |     |        |       |

که ما گزینه از قبل ثبت کرده ام را در اینجا انتخاب می کنیم. دامنه را وارد کرده و روی استفاده کلیک می کنیم.

در این قسمت باید انتخاب کنید که مدت اعتبار هاست شما چه مدت زمانی باشد. مدت زمان یک ماهه، 3 ماهه، 6 ماهه و یک ساله وجود دارد که با افزایش مدت زمان هزینه آن افزایش پیدا میکند. گزینه مورد نظر خود را انتخاب کرده و به ادامه بروید.

| هاست وردپرس- چیتا ۵ - هاست وردپرس |                        |
|-----------------------------------|------------------------|
| التخاب مدت اعتبار                 | ماهانه ريال ماهانه 🔾   |
|                                   | ۹۹۰٬۰۰۹ ریال ماهانه    |
| ادامه 🔶                           | ۲٫۹۰۰٫۰۰۰ ریال سه ماهه |
|                                   | ۵٫۹۴۰٫۵۰۹ ریال شش ماهه |
|                                   | ۵۰۰٫۰۹۹٫۰۱ ریال سالانه |

1

## آموزش خريد هاست براي ورديرس

اگر بعد از گذشت زمان از هاست خود راضی نبودید و تصمیم به تعوض آن گرفتید؛در صورت زمان داشتن هاست خود می توانید هزینه باقی مانده را پس بگیرید. برای پرداخت لازم است که در سایت ایران سرور عضو شده باشید.پس از پرداخت هزینه هاست

برای پرداخت نارم است که در سایت ایران سرور عضو سده باسید.پس از پرداخت هرینه هاست و خرید آن ایمیلی را دریافت خواهید کرد. در ایمیلی که دریافت می کنید اطلاعاتی وجود دارد که DNS ها نیز جزو آنها هستند.

## ست کردن DNS

اگر بخاطر داشته باشید در یکی از قسمت های ثبت دامنه باید DNS هارا وارد میکردید. پس از بالای سایت از طریق منو ثبت دامنه وارد ثبت دامین عمومی شوید و دامنه خود را جستجو کنید. ثبت دامنه را انتخاب کرده و مثل مراحل قسمت ثبت دامنه ادامه دهید تا به صفحه زیر برسید. در این قسمت DNS ها را وارد کنید تا دامنه و هاست با هم لینک شوند.

| elhamkhatamifard.com ,۱<br>(زیانی ا                                                                                                    |                                                                          |
|----------------------------------------------------------------------------------------------------|--------------------------------------------------------------------------|
| © تنظیم DNS<br>اگر مایل به استفاده از DNS هستید آنها را در زیر وارد کنید. به صورت پیش فرض<br>لی دامنه(ازانی) ↓<br>DNS ایل دامنه(ازانی) | ین دامندهای جدید بزرزی ONSهای ما تنقلیم میشوند.<br>DNS دوم دامند(اترامی) |
| directil irandns.com                                                                                                    | directit' irandos.com                                                    |
| DNS موم دامله<br>                                                                                                    | ماسم داسته<br>DNS                                                        |
| DNS پنجم دامنه                                                                                                    |                                                                          |
| ادامه +                                                                                                    |                                                                          |

نكات مهم هنگام خريد هاست

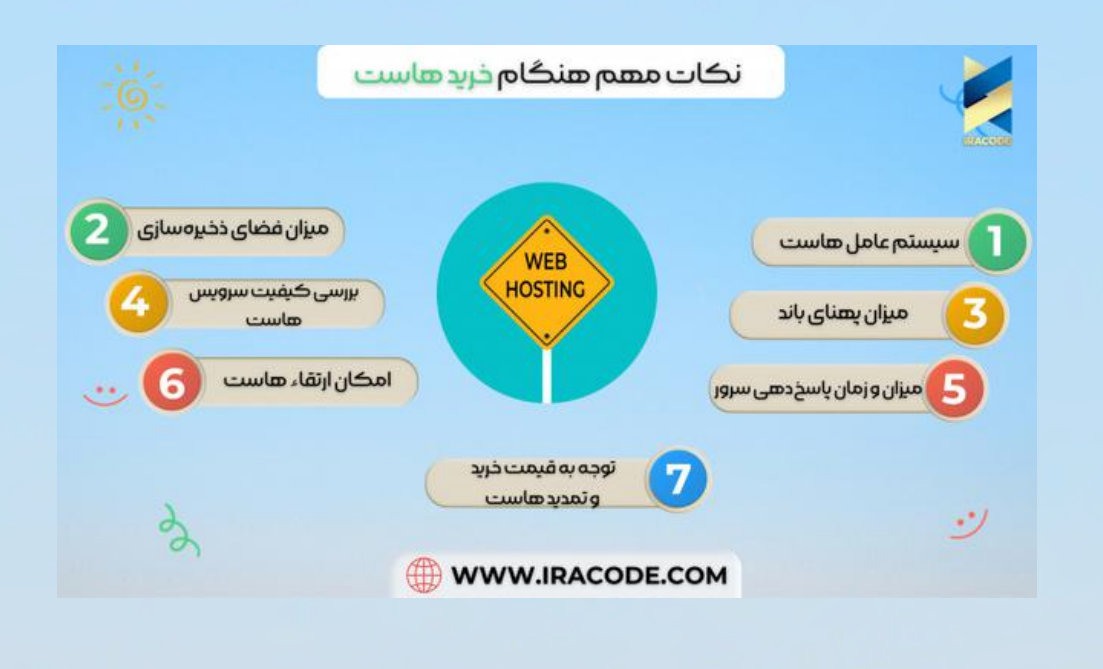